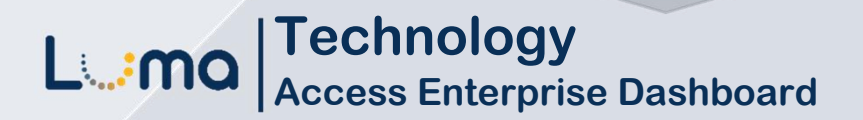

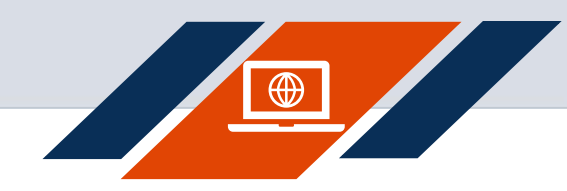

## Access the Enterprise Dashboard – New User

Luma Role: Enterprise Dashboard Users.

**Reason:** Access to the Enterprise Dashboard for a new user. Register, obtain StateID, set password.

- 1. Access Enterprise Dashboard by going to **sco.idaho.gov.**
- 2. Locate the Online Applications box. Click **SIGN IN.**
- 3. Select SCO Enterprise Dashboard option.

4. Click New User? Register here.

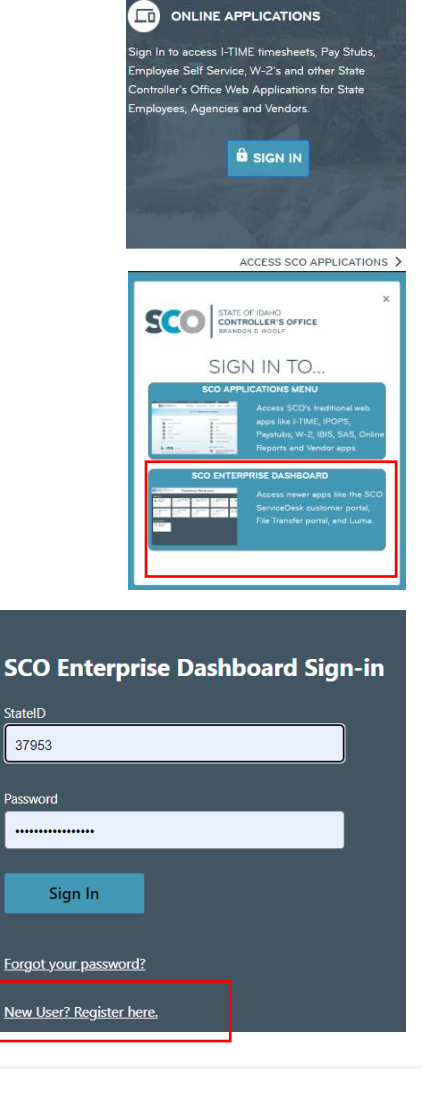

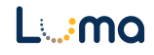

- Enter your existing Web Application credentials (the credentials you use to access ITIME)
  - User Name for ITIME (generally First Name Last Name)
  - Your agency number and name in drop down menu
  - **Password** for SCO Application menu (ITIME access)
- 6. Click Proceed with registration.
- 7. Your **StateID** will display. Please take note of this number. This number is used to sign into the Enterprise Dashboard.
- 8. Click Continue.

NOTE: If you forget this number, follow the steps above to view the StateID # again.

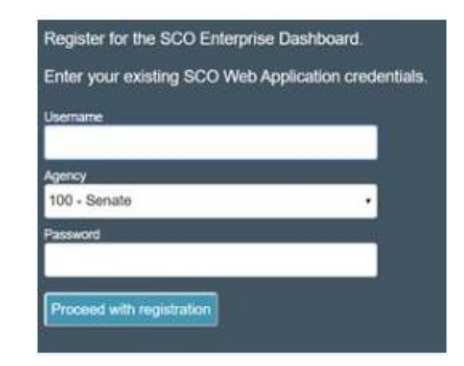

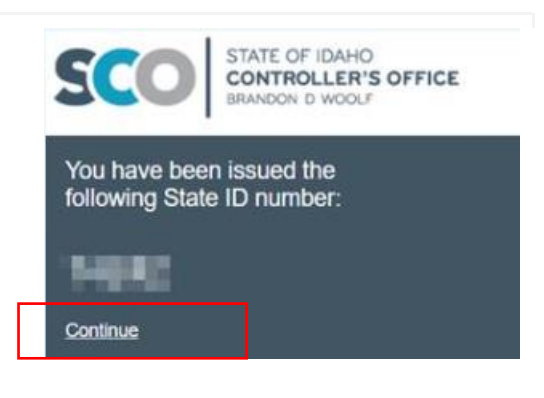

- 9. Review complexity requirements.
- 10. Click Set your password.

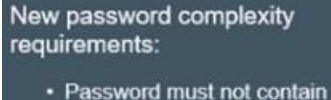

- Password must not contain your State ID number or more than two consecutive characters from your full
- là name
- Password must be fourteen or more characters long
- Password must contain characters from three of the following four categories:
  - Uppercase characters
  - Lowercase characters
    Digits
  - Special characters

Set your password

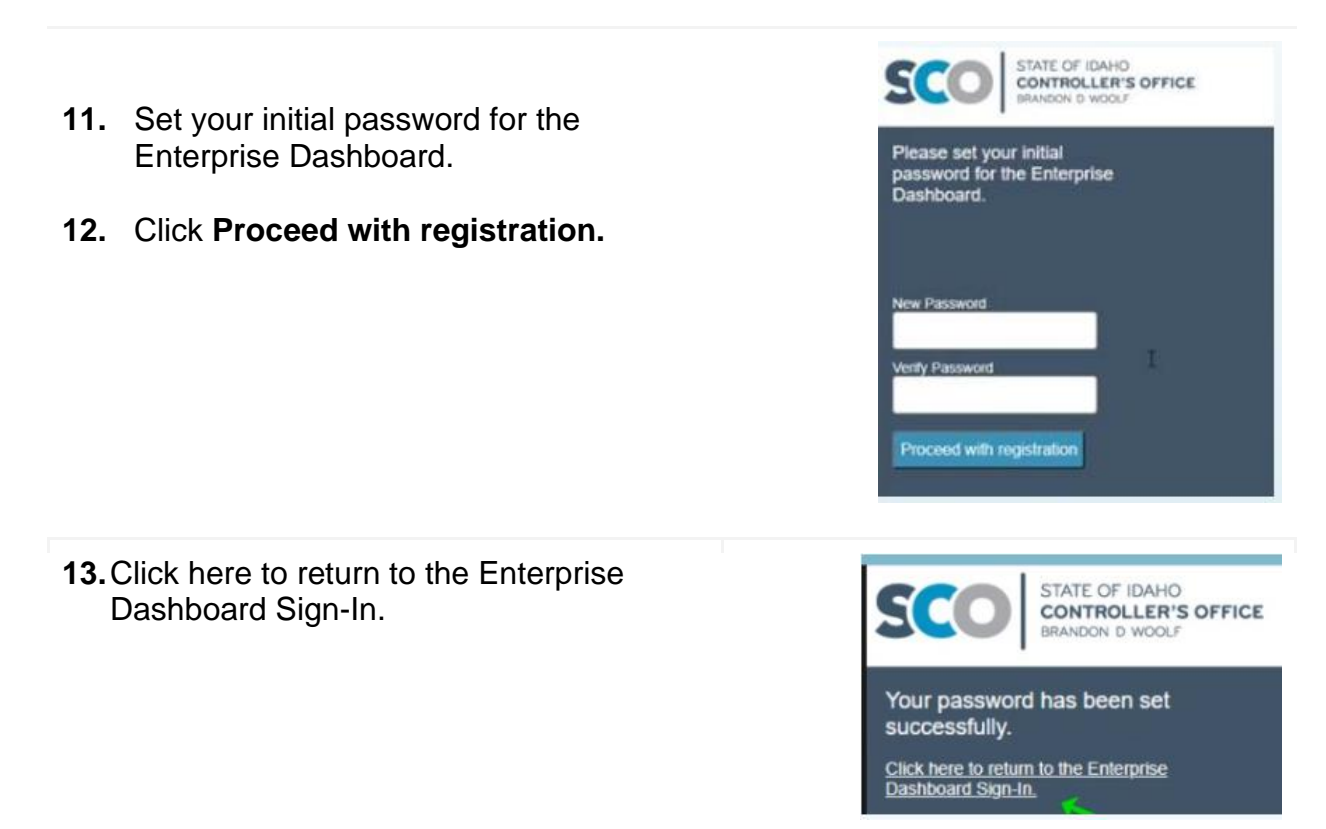

## Result

As a new user to the Enterprise Dashboard, you have successfully established your StateID and created a password.

Date (04/10/23) Version 1